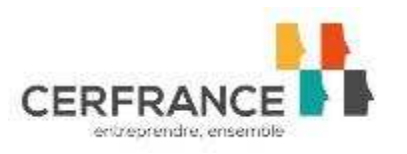

# COMMENT SAISIR VOTRE DEMANDE D'INDEMNISATION ACTIVITE PARTIELLE ?

Lorsque vous avez fait une demande d'autorisation préalable d'activité partielle, vous allez recevoir un mail des services de l'ASP vous notifiant leur accord pour effectuer votre demande d'indemnisation.

Ce mail comporte un récapitulatif de votre demande ainsi qu'un code pour la saisie des heures à indemniser.

| De : no-reply@asp-public.fr [mailto:no-reply@asp-public.fr]<br>Envoyé : vendredi 3 avril 2020 21:13<br>À : Contact><br>Objet : Activité nartielle - Notification de décision tacite d'autorisation au titre du dispositif d'activité nartielle                                                                                                    |
|----------------------------------------------------------------------------------------------------|
| [02/04/2020]<br>Bonjour,<br>Après instruction de votre demande d'autorisation préalable en date du 31/03/2020, il est décidé d'autoriser l'établissement :<br>SARL                                                                                                    |
| A mettre en œuvre de l'activité partielle dans les conditions suivantes :<br>Nombre de salariés autorisés : 3<br>Période autorisée : du 16/03/2020 au 30/06/2020<br>Nombre d'heures maximum autorisées sur la période : 1375<br>Pour saisir les demandes d'indemnisation de vos salariés, vous devrez utiliser le code : hf189hsnv3<br>Après la validation de votre demande d'indemnisation, le versement de l'allocation sero effectué sur les coordonnées bancaires suivantes : SARL |
| FR76<br>Vous disposez d'un délai d'un an à compter de la fin de période autorisée d'activité partielle pour faire votre demande d'indemnisation (article L.5122-1 du Code du travail).<br>Les services se réservent le droit de diligenter un contrôle sur pièces ou sur place concernant les demandes d'indemnisation.<br>Cordialement                                                                                                    |
| VOIES DE RECOURS : L'établissement dispose d'un délai de 2 mois pour exercer, contre cette décision, les recours suivants :<br>a) <u>D'un recours gracieux :</u> auprès du Directeur Régional des Entreprises de la Concurrence de la Consommation du Travail et de l'Emploi - UT 85 VENDEE Cité administrative Travot BP<br>789 85020 LA ROCHE SUR YON                                                                                                    |
| b) <u>D'un recours hiérarchique :</u> Ministère du Travail - Délégation Générale à l'Emploi et à la Formation Professionnelle - 14 avenue Duquesne - 75350 PARIS 07 SP<br>c) <u>D'un recours contentieux</u> auprès du Tribunal Administratif, dans le ressort duquel se situe l'établissement.<br>d) <u>D'un recours dématérialisé</u> via l'aplication Télérecours citoyen accessible à partir du site <u>www.telerecours.fr</u>                                                     |
| NE PAS REPONDRE A CE COURRIEL                                                                                                    |

Une fois que vous avez reçu ce mail et que votre gestionnaire vous a adressé les bulletins de salaire du mois, il convient alors que vous vous rendiez sur votre espace personnel sur le site de l'activité partielle où vous avez saisi votre demande initiale : https://activitepartielle.emploi.gouv.fr/aparts/ :

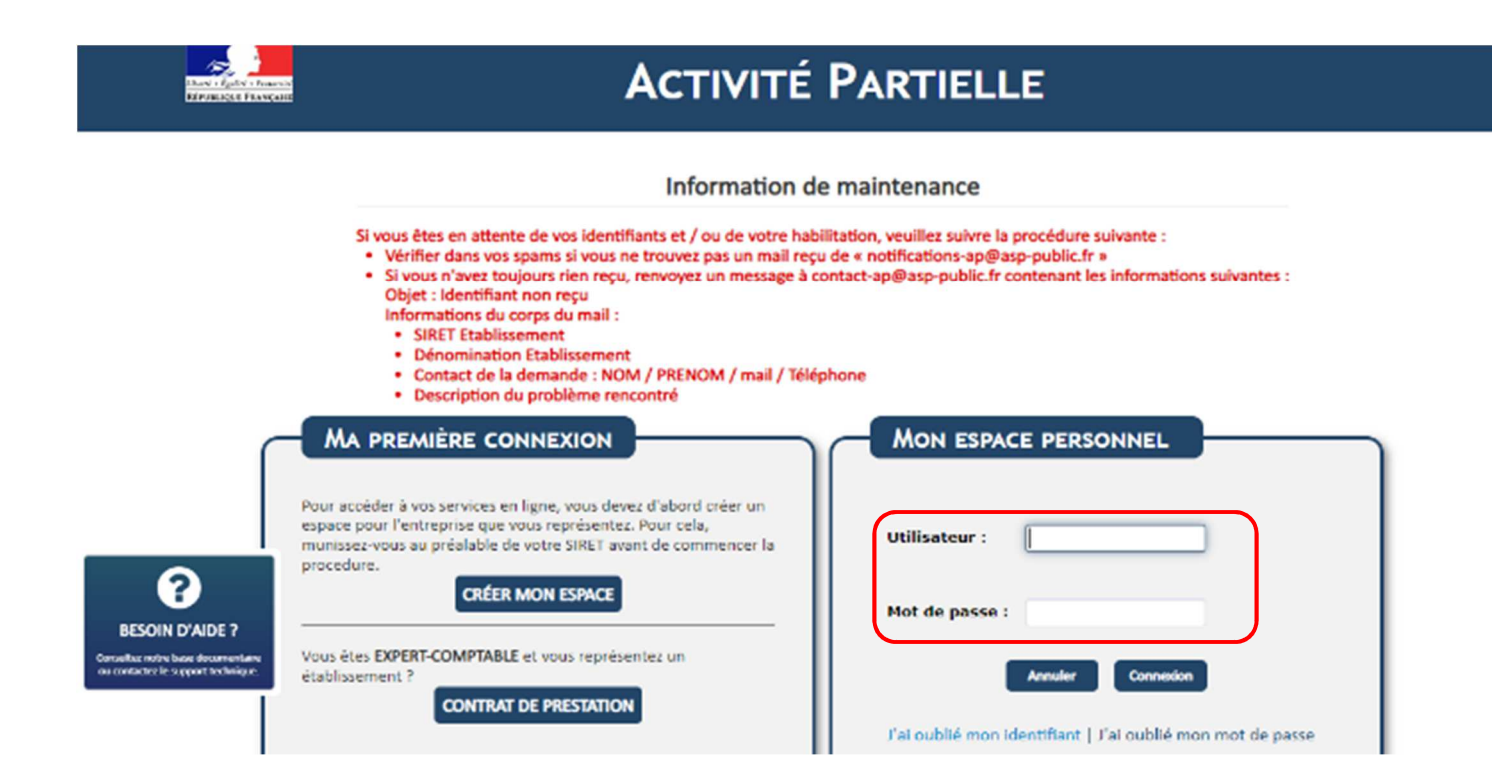

Renseignez vos identifiants reçus lors de la création du compte.

# **ETAPE 1 – CREER UNE DEMANDE D'INDEMNISATION**

| 4                                                                                                    |                                                 | Voir tous mes Etablissements                         |
|----------------------------------------------------------------------------------------------------|-------------------------------------------------|------------------------------------------------------|
| BONUOUR,                                                                                                    | Mes Demandes d'Autorisation Préalable           | Mes Décisions d'Autorisation                         |
| DEMANDE CRÉATION DE<br>COMPTE<br>DÉCONNEXION<br>BESOIN D'AIDE ?<br>Cercedites norre bace decumentaire<br>au uminadas la support lachingan. | 08556<br>Du 18/03/2020 au 30/06/2020<br>Validée |                                                      |
|                                                                                                    | Mes Demande                                     | creer one nouvelle demande voir routes mes DAP       |
|                                                                                                    |                                                 |                                                      |
|                                                                                                    |                                                 | Créer une nouvelle demande Voir toutes mes Di        |
|                                                                                                    | Mentions légales Conditions gér                 | rérales d'utilisation Contacter je support technique |
|                                                                                                    | - Cliquer sur « Créer une nou                   | velle demande »                                      |

- Munissez-vous de votre code secret qui est indiqué sur le mail que vous avez reçu

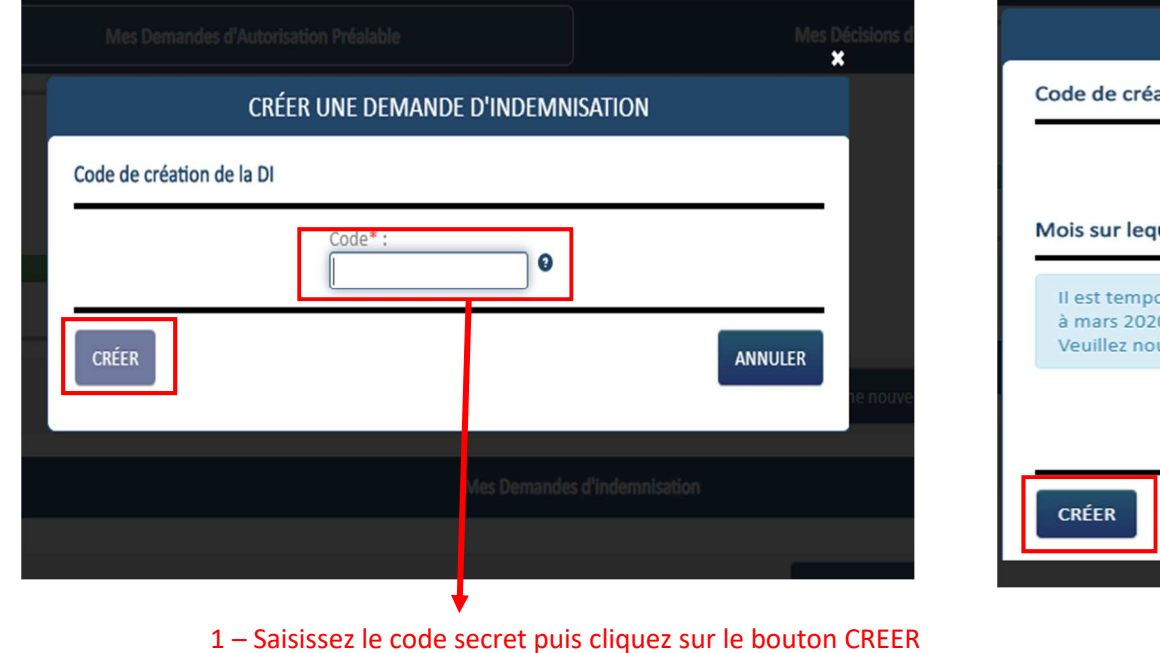

|                                       | Code*:<br>c48                                                        |                          |
|---------------------------------------|----------------------------------------------------------------------|--------------------------|
| is sur lequel por                     | te la demande d'indemnisation                                        |                          |
| est temporairem                       | ent impossible de créer / modifier une demande d'                    | indemnisation antérieure |
| mars 2020.Cette<br>euillez nous excus | contrainte sera prochainement levée.<br>er pour la gêne occasionnée. |                          |
|                                       | Mois / Année* :                                                      |                          |
|                                       |                                                                      |                          |
|                                       | mars 2020                                                            |                          |
| RÉER                                  | mars 2020                                                            | ANNULER                  |

### 2 – Choisissez le mois/année, puis bouton CREER

## **ETAPE 2 – GESTION DES SALARIES**

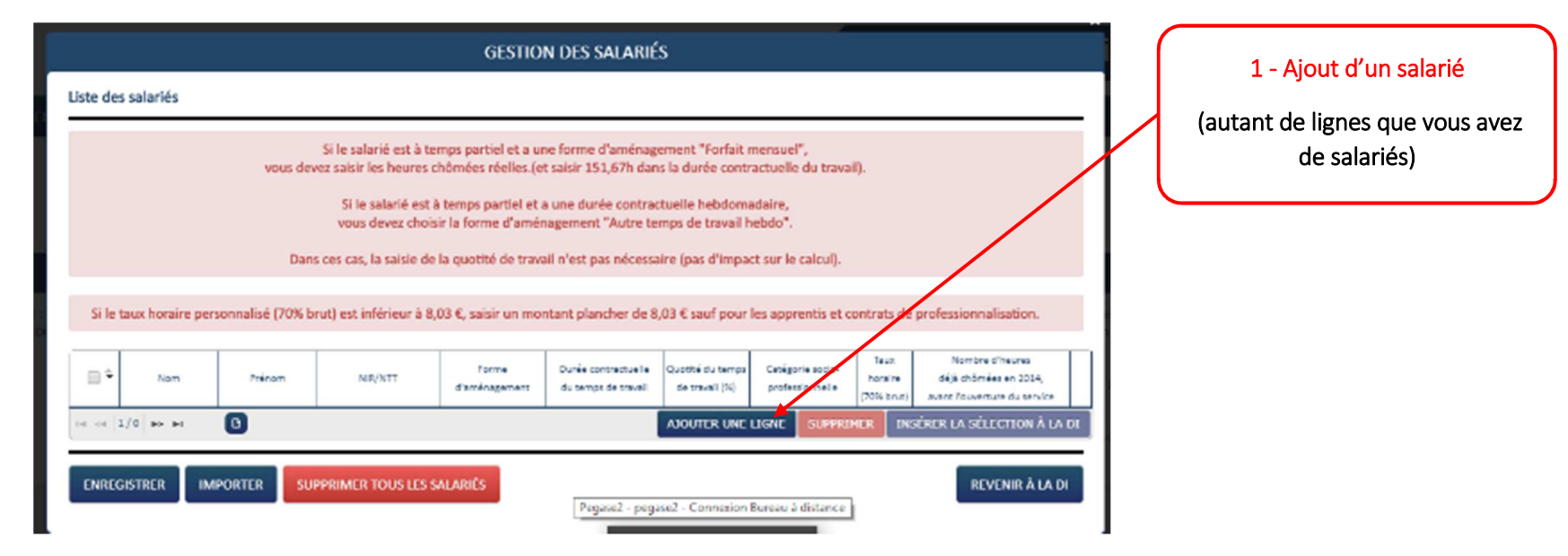

# GESTION DES SALARIÉS Liste des salariés Si le salarié est à temps partiel et a une forme d'aménagement "Forfait mensuel", vous devez saisir les heures chômées réelles.(et saisir 151,67h dans la durée contractuelle du travail). Si le salarié est à temps partiel et a une durée contractuelle hebdomadaire, vous devez choisir la forme d'aménagement "Autre temps de travail hebdo". Dans ces cas, la saisie de la quotité de travail n'est pas nécessaire (pas d'impact sur le calcul). Si le taux horaire personnalisé (70% brut) est inférieur à 8,03 €, saisir un montant plancher de 8,03 € sauf pour les apprentis et contrats de professionnalisation. Information Attention, les modifications des caractéristiques d'un salarié sont à reporter manuellement sur les DI associée(s) soit par saisie des modifications soit par suppression puis ajout du salarié.

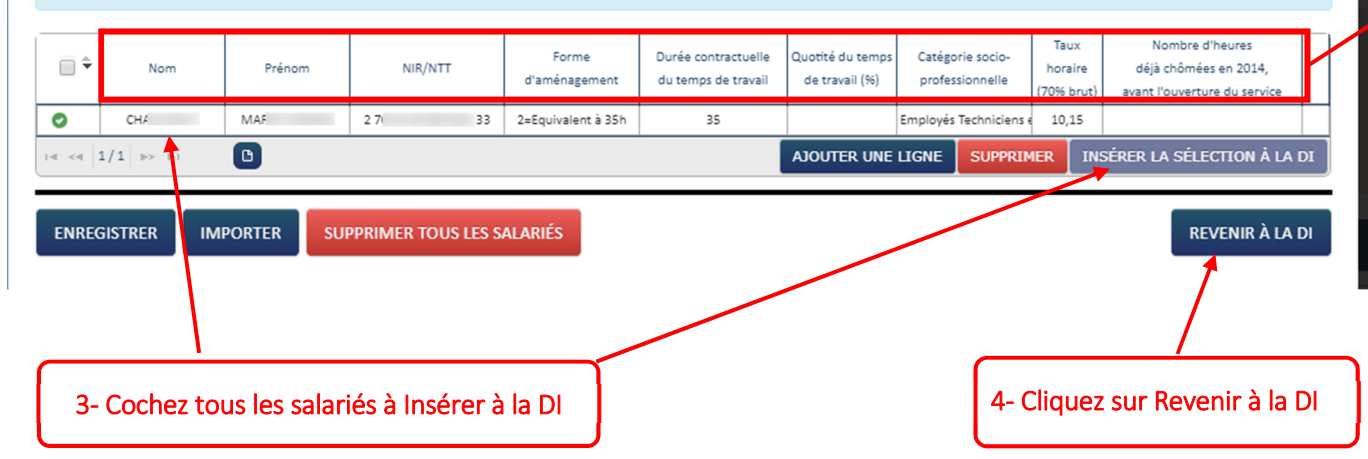

2- Saisissez les informations pour chaque salarié concerné par la demande d'activité partielle :

(autant de lignes que de salariés)

- Nom
- Prénom
- N° Sécurité sociale dans la case « NIR/NTT »
- Forme d'aménagement :
  - si le salarié travaille à temps partiel, renseignez le n°1 = autre temps de travail hebdomadaire;
  - si le salarié travaille à temps complet, renseignez le n°2 = équivalent à 35h

- Durée contractuelle du temps de travail : renseignez le nombre d'heures travaillées par semaine (35h maximum sauf horaire d'équivalence)

Cas particulier : si le salarié est à temps partiel avec un aménagement « forfaitaire mensuel » de son temps de travail, saisissez alors « 151,67h » et laissez la case « quotité temps travail » vide.

- Quotité du temps de travail : si le salarié est à temps partiel, renseignez le pourcentage.

Exemple : 80% pour 24h par semaine

- Catégorie socio-prof : ouvrier, employé, ...

- Taux horaire (70% brut) :

Renseignez le taux horaire ayant servi au calcul de l'indemnité de votre salarié.

Ce montant figure sur le bulletin de salaire (cf. page suivante)

Il est au minimum de 8,03 €/h et au max de 31,97 €/h. Pour les apprentis et contrats de professionnalisation, ce taux pourra être inférieur à 8,03€.

Si vous avez demandé le maintien de la rémunération

à 100%, le taux sera différent de celui figurant sur le

bulletin. Demandez-le à votre gestionnaire de paie.

Où trouver le taux horaire servant au calcul de l'indemnisation au titre de l'activité partielle ?

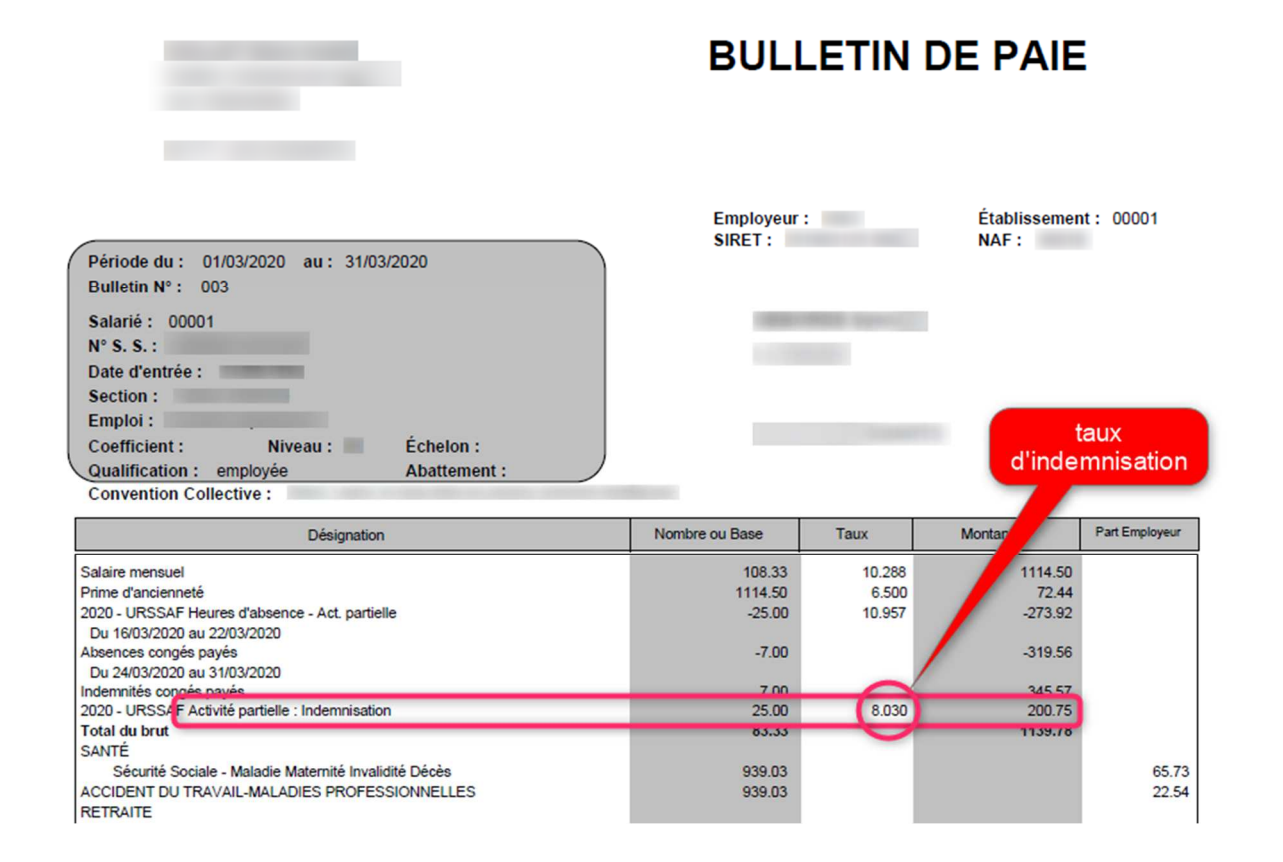

## **Cas particulier :**

Si vous avez exceptionnellement décidé que la rémunération de votre salarié serait maintenue malgré l'activité partielle (par une mesure autre que le versement d'une prime et que vous avez formalisée par une décision unilatérale de l'employeur DUE), le taux à renseigner sur votre demande d'indemnisation sera alors différent de celui figurant sur le bulletin (qui a été calculé pour garantir le maintien).

Ce taux vous a normalement été communiqué par votre gestionnaire de paie. Le cas échéant, demandez-lui.

# **ETAPE 3 – SAISIE DES HEURES TRAVAILLEES ET CHOMEES**

|                                                                          |                                               |                                                                           |                                                                                                    |                                                                   |                                                                                                    | SAISIE DI                                               | ES HEURES                                | PAR SALA                                 | RIÉ                                               |                                         |                      |                                 |                   |                            |    |
|--------------------------------------------------------------------------|-----------------------------------------------|---------------------------------------------------------------------------|----------------------------------------------------------------------------------------------------|-------------------------------------------------------------------|----------------------------------------------------------------------------------------------------|---------------------------------------------------------|------------------------------------------|------------------------------------------|---------------------------------------------------|-----------------------------------------|----------------------|---------------------------------|-------------------|----------------------------|----|
| 1                                                                        |                                               |                                                                           |                                                                                                    | Nombre d'heures à indemniser au cours du mois de Mars             |                                                                                                    |                                                         |                                          |                                          |                                                   |                                         |                      |                                 |                   |                            |    |
| #                                                                        | Forme<br>d'aménagement du<br>temos de travail |                                                                           | Durée<br>contractuelle<br>du travail                                                                  | Semaine 10                                                        |                                                                                                    | Semaine 11                                              |                                          | Semaine 12                               |                                                   | Semaine 13                              |                      |                                 |                   | Total des                  |    |
|                                                                          |                                               |                                                                           |                                                                                                    | Du:02/03/2020                                                     |                                                                                                    | Du : 09/03/2020                                         |                                          | Du : 18                                  | Du : 18/03/2020                                   |                                         | 03/2020              | Total des                       | Montant à         | heures                     |    |
|                                                                          |                                               | Nom Prénom                                                                |                                                                                                    | Au : 08/03/2020                                                   |                                                                                                    | Au : 15/03/2020                                         |                                          | Au : 22/03/2020                          |                                                   | Au : 29/03/2020                         |                      | dans le mois                    | indemniser        | indemnisées<br>sur l'année |    |
|                                                                          |                                               |                                                                           |                                                                                                    | Heures                                                            | Heures                                                                                               | Heures                                                  | Heures                                   | Heures                                   | Heures                                            | Heures                                  | Heures               | pour indemnisation              |                   | civile                     |    |
|                                                                          |                                               |                                                                           |                                                                                                    | travaillées                                                       | chômées                                                                                              | travaillées                                             | chômées                                  | travaillées                              | chômées                                           | travaillées                             | chômées              |                                 |                   |                            |    |
|                                                                          | 2=Equivalent à 3 🔻                            | CHAL                                                                      | 35,00                                                                                                 |                                                                   |                                                                                                    |                                                         |                                          | 14                                       | 21,00                                             | 2                                       | 33,00                | 54,00                           | 548,10            | 54,00                      |    |
| 14 <4                                                                    | 1/1 🕨 🖬 🖸                                     |                                                                           |                                                                                                    |                                                                   |                                                                                                    |                                                         |                                          |                                          |                                                   |                                         |                      | Supprimer la ligne              | Supprimer tous I  | es salariés de la pag      | е  |
|                                                                          |                                               |                                                                           |                                                                                                    |                                                                   |                                                                                                    |                                                         |                                          |                                          |                                                   |                                         |                      |                                 |                   |                            |    |
| Gestio                                                                   | on des salariés                               |                                                                           |                                                                                                    |                                                                   |                                                                                                    |                                                         |                                          |                                          |                                                   |                                         |                      |                                 |                   |                            | 2  |
| Chois                                                                    | ir un salarié                                 | TUOLA                                                                     | TER LE SALARIÉ                                                                                        |                                                                   |                                                                                                    | AJOUT                                                   | TER TOUS LE                              | S SALARIÉS                               |                                                   |                                         |                      | SUPPRIMER TOUS L                | ES SALARIÉS       | ÉRER LES SALARIÉS          |    |
|                                                                          |                                               |                                                                           |                                                                                                    |                                                                   |                                                                                                    |                                                         |                                          |                                          |                                                   |                                         |                      |                                 |                   |                            |    |
| S 🗌                                                                      | i vous optez pour la fo                       | orme d'aménagem                                                           | ent « Modulation                                                                                      | » pour au m                                                       | oins un des                                                                                          | salariés, ve                                            | uillez coch                              | er cette cas                             | e pour indi                                       | quer que vo                             | us utilisez u        | in compteur <mark>de m</mark> o | dulation.         |                            |    |
|                                                                          |                                               |                                                                           |                                                                                                    |                                                                   |                                                                                                    |                                                         |                                          |                                          |                                                   |                                         |                      |                                 |                   |                            |    |
| TOTA                                                                     | JX                                            |                                                                           |                                                                                                    |                                                                   |                                                                                                    |                                                         |                                          | Heu                                      | ures à indei                                      | mniser :                                | 54,0                 | 0h Mo                           | ntant à indemnise | er: 548,10                 | €  |
| MON                                                                      | TANT TOTAL À PAYER                            | PAR L'ÉTAT POUR                                                           | LE MOIS                                                                                               |                                                                   |                                                                                                    |                                                         |                                          |                                          |                                                   |                                         |                      |                                 |                   | 548,10                     | €  |
|                                                                          |                                               |                                                                           |                                                                                                    |                                                                   |                                                                                                    |                                                         |                                          |                                          |                                                   |                                         |                      | CINQ CI                         | ENT QUARANTE-HUIT | EUROS ET DIX CENTIM        | ES |
| _                                                                        |                                               |                                                                           |                                                                                                    |                                                                   |                                                                                                    |                                                         |                                          |                                          |                                                   |                                         |                      |                                 |                   |                            |    |
| Je certifie l'exactitude des déclarations portées sur la présente demand |                                               |                                                                           |                                                                                                    |                                                                   | e d'indemnisation. Je suis informé qu'un contrôle de l'administration peut intervenir à tout moment. |                                                         |                                          |                                          |                                                   |                                         |                      |                                 | ¢.                |                            |    |
|                                                                          |                                               |                                                                           |                                                                                                    |                                                                   |                                                                                                    |                                                         |                                          |                                          |                                                   |                                         |                      |                                 |                   |                            |    |
|                                                                          |                                               |                                                                           |                                                                                                    |                                                                   |                                                                                                    |                                                         |                                          |                                          |                                                   |                                         |                      |                                 | 0                 |                            |    |
|                                                                          |                                               |                                                                           |                                                                                                    |                                                                   |                                                                                                    | Į                                                       |                                          |                                          |                                                   |                                         |                      |                                 | ENVOYER L         | A DEMANDE À L'UI           |    |
|                                                                          | 1- Saisis                                     | ssez les heu                                                              | res travaillé                                                                                         | es pour                                                           | chaque                                                                                               | e semai                                                 | ne. Les                                  | heures                                   | : chômé                                           | ées se re                               | mpliss               | ent automa                      | ENVOYER L         | A DEMANDE À L'UI           | 2  |
|                                                                          | <b>1- Saisi</b> s<br>Exer                     | <b>ssez les heu</b> n<br>ple : 14 he                                      | <b>res travaillé</b><br>ures travaill                                                                 | <mark>es pour</mark><br>ées sur                                   | <b>chaque</b><br>une sem                                                                             | <b>semai</b><br>naine d                                 | <mark>ne. Les</mark><br>e 35h =          | <b>heures</b><br>21 heu                  | <b>chômé</b><br>ires chô                          | <b>es se re</b><br>mées.                | mpliss               | ent automa                      | ENVOYER I         | A DEMANDE À L'UI           |    |
|                                                                          | <b>1- Saisi</b><br>Exer<br>Cett               | <b>ssez les heu</b><br>nple : 14 he<br>e opération                        | <b>res travaillé</b><br>ures travaill<br>doit être fa                                                 | <mark>es pour</mark><br>ées sur<br>te pour                        | <mark>chaque</mark><br>une sen<br>chaque                                                             | e semai<br>naine d<br>salarié                           | <mark>ne. Les</mark><br>e 35h =          | <b>heures</b><br>21 heu                  | s <mark>chômé</mark><br>ires chô                  | <b>es se re</b><br>mées.                | empliss              | ent automa                      | ENVOYER I         | A DEMANDE À L'UI           | p  |
|                                                                          | <b>1- Saisis</b><br>Exer<br>Cett<br>NB :      | ssez les heu<br>nple : 14 he<br>e opération<br>La demande                 | <b>res travaillé</b><br>ures travaill<br>doit être fa<br>e d'indemni                                  | <mark>es pour</mark><br>ées sur<br>ite pour<br>sation e           | <b>chaque</b><br>une sen<br>chaque<br>st gérée                                                       | e semai<br>naine d<br>e salarié<br>e par se             | <b>ne. Les</b><br>e 35h =<br>e.<br>maine | <b>heures</b><br>21 heu<br>civile co     | s <b>chômé</b><br>ires chô<br>omplète             | e <mark>es se re</mark><br>mées.        | empliss              | ent automa                      | ENVOYER I         | A DEMANDE À L'UI           |    |
|                                                                          | 1- Saisis<br>Exer<br>Cett<br>NB :<br>Les e    | ssez les heu<br>nple : 14 he<br>e opération<br>La demande<br>éventuels jo | r <mark>es travaillé</mark><br>ures travaill<br>doit être fa<br>e d'indemni<br>u <b>urs restant</b> s | <mark>es pour</mark><br>ées sur<br>te pour<br>sation e<br>s du mo | chaque<br>une sen<br>chaque<br>st gérée<br>is seron                                                  | e semai<br>naine d<br>e salarié<br>e par se<br>t saisis | ne. Les<br>e 35h =<br>maine<br>lors de   | heures<br>21 heu<br>civile co<br>la décl | s <b>chômé</b><br>ires chô<br>omplète<br>laration | es se re<br>mées.<br>e.<br><b>du mo</b> | emplisse<br>is suiva | ent automa<br>nt.               | ENVOYER I         | A DEMANDE À L'UI           | p  |

# **ETAPE 4 – IMPRESSION DE LA DEMANDE D'INDEMNISATION**

Si vous le souhaitez, vous pouvez imprimer la demande que vous venez de saisir afin d'en conserver un exemplaire.

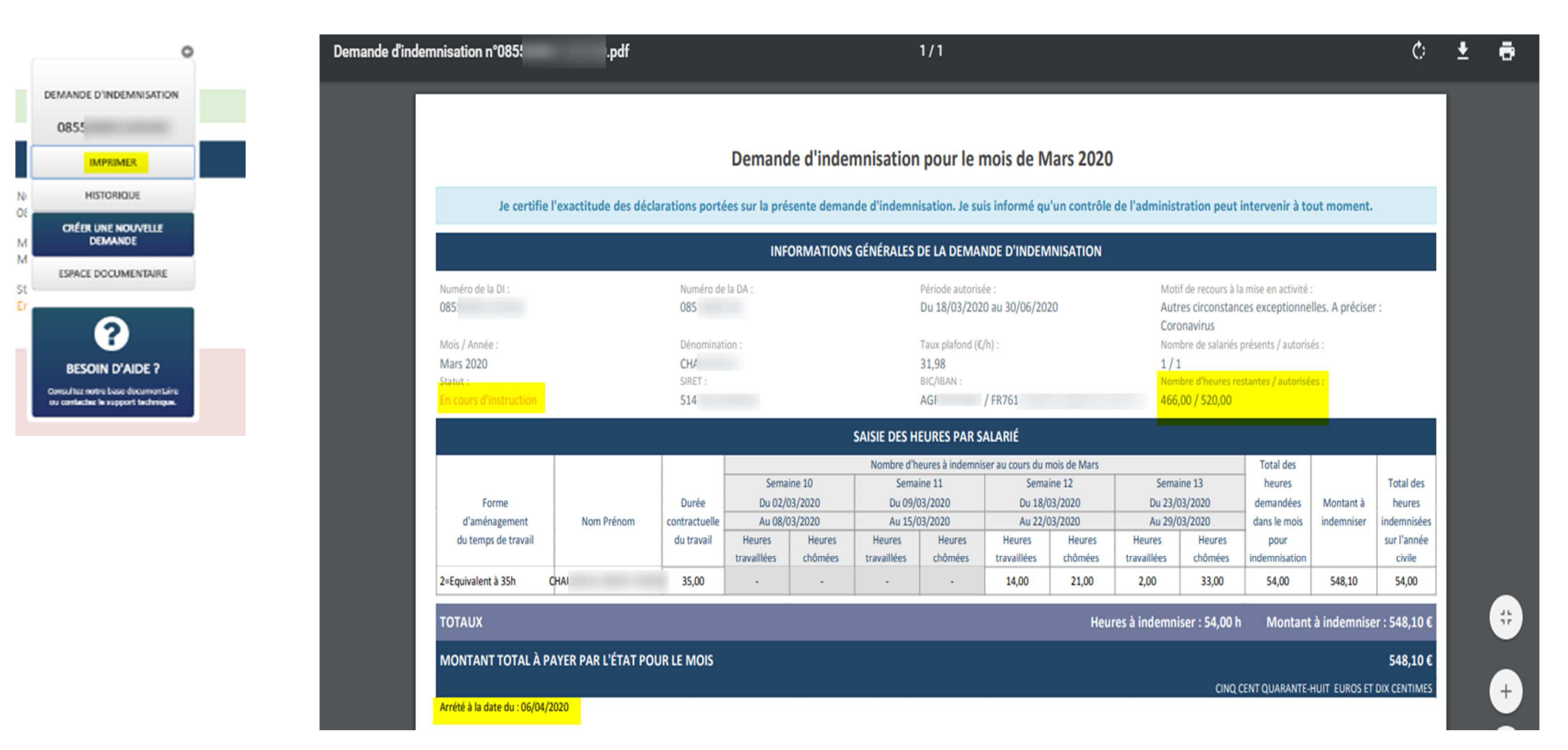